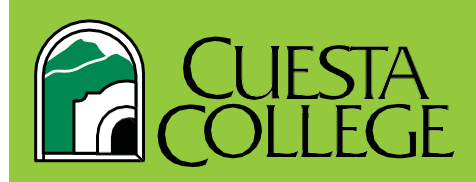

## FERPA Code

#### What is a FERPA code?

A FERPA code works in place of a photo ID to allow Cuesta College to verify student identity over the phone. We do this in accordance with the Family Educational Rights and Privacy Act (FERPA) which protects your information as a student.

#### How do I create a FERPA code?

To create a FERPA code, simply follow each step listed below.

#### >>> Step 1: Log in to *my*Cuesta

- > Go to https://my.cuesta.edu
- > Log in to your *my***Cuesta** student account with your username and password.

New Users: Click on "Student Username & Temporary Password".

#### >>> Step 2: Locating the FERPA Form

- A. Go to the <u>Student Quick Links</u> service tab (you may have to scroll down)
- B. Locate the Important Forms link on the Student Quick Links page (you may have to scroll down)
- C. After clicking on the <u>Important Forms</u> drop down link, you will now have the option to click on <u>"FERPA Release Form"</u>

| A                  |                         |                    |                                |                     | B                                     | (        | 9                                                                                        |
|--------------------|-------------------------|--------------------|--------------------------------|---------------------|---------------------------------------|----------|------------------------------------------------------------------------------------------|
| CALIFYAND          | 🔅 🕈 🛛 DSFS 🛱            | neen 2             | Student                        | RIMANCIAL CC        | Student Quick Links                   |          | Important Forms                                                                          |
| Calendars          | Canvas DSPS             | Employee Directory | Favorites                      | Financial Aid       | Student Iudicial Process              | +        | Admission Online Application     CoEE Application (Coll/ACDE/S Easter Youth EODS/CAPE)   |
|                    |                         |                    |                                |                     | Calandare                             | <u>т</u> | Cashier (Refund)     Census 2020                                                         |
|                    |                         | <b>S</b>           | STUDENT C                      | STATION             | Class Cobadula & Cobalana             | +        |                                                                                          |
|                    | Order Official Ray Sear | State to Surger    |                                | Student Ouick Links | class schedule & catalogs             | +        | Donate to Cuesta                                                                         |
| on the orientation | Transcripts             | Steps to Success   | State in the point             | Autor Carlo Carlo   | Getting Started                       | +        | DSPS                                                                                     |
|                    |                         |                    | _                              |                     | Ready to Graduate?                    | +        | Enrichment Program                                                                       |
|                    | and the second          |                    | Tech<br>Tips<br>for Electronic | 4                   | Distance Education & Online Resources | +        | <ul> <li>Enrollment Services/Admissions &amp; Records (Appeals and Petitions)</li> </ul> |
|                    | Student Self Service    |                    | Tech Tips for<br>Students      |                     | Student Success                       | +        | FERPA Release Form     Financial Aid                                                     |
|                    |                         |                    |                                |                     | Financial Aid & Payment               | +        | International Student Application                                                        |
|                    |                         |                    |                                |                     | Important Forms                       | +        | Parking - Vehicle Registration Form                                                      |
|                    |                         |                    |                                |                     | importante rorma                      |          | Permit to Enroll                                                                         |
|                    |                         |                    |                                |                     | Resources                             | +        | Placement Request Form                                                                   |
|                    |                         |                    |                                |                     |                                       |          |                                                                                          |

#### >>> Step 3: Completing the Form

D.Complete form and submit. NOTE: Form may take 2-3 business days to process.

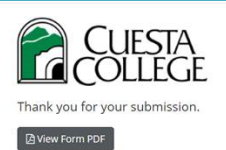

E. After submitting the Family Educational Rights and Privacy Act Release Form, you should receive an **Email** at the

<u>myCuesta email</u> <u>address</u> you listed on the form. It will state: " This is an e-mail confirmation of receipt of your Student Services Consent for Release of Information Form (FERPA) recently submitted."

Congratulations, you have completed all the steps to create a FERPA code!

### QUESTIONS? Contact us or visit our website San Luis Obispo Campus: (805) 546-3143 • North County Campus: (805) 591-6202 Email: finaid@cuesta.edu Financial Aid Department Website: https://www.cuesta.edu/student/studentservices/finaid/index.html

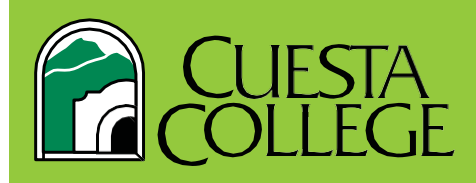

# Código FERPA

#### ¿Qué es el Código FERPA?

El código de FERPA toma el lugar de una identificación fotográfica para permitir que el Colegio de Cuesta verifique la identidad de los estudiantes sobre el teléfono. Se hace esto en acuerdo con La Ley de Derechos y Privacidad de la Educación Familiar (FERPA) que protege su información como estudiante.

| ¿Como creo un código FERPA<br>Para crear un código FERPA, siga los                                                                                                    | CUESTA Username                                                                                                    |                                                                                       |  |  |  |  |  |
|----------------------------------------------------------------------------------------------------|----------------------------------------------------------------------------------------------------|---------------------------------------------------------------------------------------|--|--|--|--|--|
| >>> Paso 1: Inicie su sesión de myCuesta                                                                                                    |                                                                                                    | Passe use your myCuenta usersame and password<br>to login, example clinis, cougar     |  |  |  |  |  |
| <ul> <li>Valla a <u>https://my.cuesta.edu</u></li> <li>Inicie su sesión de cuenta de estudiant<br/>contraseña.</li> <li>Nuevo usuario: Haga clic en "Student</li> </ul>                                                                   | Produktang bu sa that, ywa agre ta palck by<br>19 202 W H 20 22 W H 20 22 W<br>19 202 W H 20 22 W H 20 22 W<br>19 20 W H 20 22 W H 20 22 W<br>19 20 W H 20 22 W<br>19 20 W H 20 22 W<br>19 20 W H 20 22 W<br>19 20 W H 20 22 W<br>19 20 W H 20 22 W<br>19 20 W H 20 22 W<br>19 20 W H 20 22 W<br>19 20 W H 20 22 W<br>19 20 W H 20 22 W<br>10 20 W H 20 22 W<br>10 20 W H 20 22 W<br>10 20 W H 20 22 W<br>10 20 W H 20 22 W<br>10 20 W<br>10 20 W<br>1 |                                                                                       |  |  |  |  |  |
| >>> Paso 2: Localizando la forma de FERP                                                                                                    | PA                                                                                                    | COVID-19 Updates and Resources                                                        |  |  |  |  |  |
| hacia abajo)<br>B. Localicé el enlace de <u>"Important Forms"</u><br>C. Después de hacer clic en <u>"Important Forms"</u> tendrá la opción de hacer clic<br>en <u>"FERPA Release Form"</u><br>B<br>Student Quick Links<br>Important Forms |                                                                                                    |                                                                                       |  |  |  |  |  |
| Calendars Carvas DSPS Employee Directory Favorites Financial Aid                                                                                                    | Student Judicial Process                                                                                                    | Admission Online Application     CaFE Application (CalWORKS, Foster Youth, EOPS/CARE) |  |  |  |  |  |
|                                                                                                    | Calendars                                                                                                    | + Cashier (Refund)                                                                    |  |  |  |  |  |
|                                                                                                    | Class Schedule & Catalogs                                                                                                    | • Census 2020                                                                         |  |  |  |  |  |
| Online Orientation Order Official Pay Fees Steps to Success Student Help Desk Student Quick Links                                                                                                    | Getting Started                                                                                                    | + • DSPS                                                                              |  |  |  |  |  |
|                                                                                                    | Ready to Graduate?                                                                                                    | + Enrichment Program                                                                  |  |  |  |  |  |
|                                                                                                    | Distance Education & Online Resources                                                                                                    | + Enrollment Services/Admissions & Records (Appeals and Petitions)                    |  |  |  |  |  |
| Student Self Service Tech Tips for<br>Students                                                                                                    | Student Success                                                                                                    | + • Financial Aid                                                                     |  |  |  |  |  |
|                                                                                                    | Financial Aid & Payment                                                                                                    | + International Student Application                                                   |  |  |  |  |  |
|                                                                                                    | Important Forms                                                                                                    | Parking - Vehicle Registration Form                                                   |  |  |  |  |  |
|                                                                                                    | Resources                                                                                                    | Permit to Enroll     Placement Request Form                                           |  |  |  |  |  |
| >>> Paso 3: Complete el Formulario                                                                                                    |                                                                                                    |                                                                                       |  |  |  |  |  |

D. Complete el formulario y envíalo. NOTA: podrá tomar 2-3 días laborales para procesar.

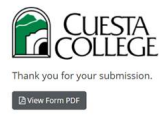

E. Después de enviar el formulario de la Ley de Derechos y Privacidad de la Educación Familiar (FERPA), recibirá <u>un correo electrónico</u> a su cuenta de <u>myCuesta</u> que noto en el formulario. Dirá, "This is an e-mail confirmation of receipt of your Student Services Consent for Release Form (FERPA) recently submitted."

¡Felicidades, ha completado todos los pasos para crear su código de FERPA!

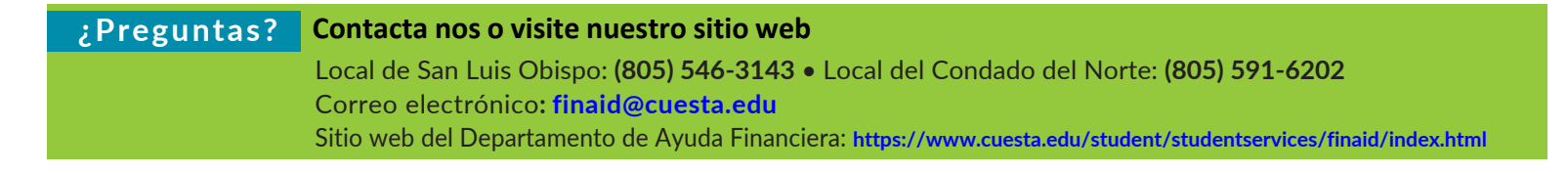